## **Chorus Community Health Plans**

Searching for a provider Guiding care 04/01/2024 Updated

Purpose: Assist providers in searching for providers in an authorization build.

Responsible: Provider and Auth Specialists doing auth build

Searching for Provider or Facility

- A. Enter the Requesting Provider, Servicing Provider and Facility Provider information
  - 1. The fields that appear in this section.
  - 2. If the Referred by provider and servicing provider are the same, select the Referred & Servicing Providers are same check box to populate the Servicing Provider field.

|                         |      |                                     | 0                      |                                   |
|-------------------------|------|-------------------------------------|------------------------|-----------------------------------|
| * Referred By Provider  | Name |                                     |                        |                                   |
| Provider Name           | ~    | Begin typing name or code to select | Q Referred By Provider | Name & Servicing Provider are sam |
| * Servicing Provider    |      |                                     |                        |                                   |
| Provider Name           | *    | Begin typing name or code to select | ٩                      |                                   |
|                         |      |                                     |                        |                                   |
| * Facility Provider Nan | ne   |                                     |                        |                                   |

1. While entering authorization Refer by Provider, Servicing Provider or Facility

|    | * Referred By Provider   | Name   |                                     |   |                                                         |
|----|--------------------------|--------|-------------------------------------|---|---------------------------------------------------------|
|    | Provider Name            | ~      | Begin typing name or code to select | ٩ | Referred By Provider Name & Servicing Provider are same |
|    |                          |        |                                     |   |                                                         |
|    | * Servicing Provider     |        |                                     |   |                                                         |
|    | Provider Name            | ~      | Begin typing name or code to select | Q |                                                         |
|    | * Facility Provider Name | e      |                                     |   |                                                         |
| 2  | Provider Name            | ~      | Begin typing name or code to select | Q |                                                         |
| 3. | Click on Spy gla         | ass to | open Provider search                |   |                                                         |

4. Opens Find Provider – Provider information

## **Find Provider**

| Provider Infe | ormation      |               | ~ |
|---------------|---------------|---------------|---|
| Provider Name | 2             |               |   |
| Contains      | C Exact Match | ◯ Starts With |   |
| Contains      |               | $\bigcirc$    |   |

- b. Type provider Name in the field-no punctuation
- c. Choose Contains, Exact Match or Starts with to narrow down the choices.
- d. Search

a.

## **Chorus Community Health Plans**

Searching for a provider Guiding care

## 04/01/2024 Updated

- e. Choose from the Providers that populate
  - 1) Verify Name
  - 2) Verify NPI for doctor, TIN or NPI for Facility
  - 3) Verify Address
  - 4) Verify office Phone
  - 5) Verify and choose appropriate network
- f. Repeat for all the other fields
- C. Search in Provider Facility search from the Provider field with the other filters
  - 1. Follow Steps B (1-4)
  - 2. Specialty: Choose from Dropdown
  - 3. Provider Type: Choose from dropdown
  - 4. Zip/Postal Code- enter Zip code and Radius in Miles
  - 5. Provider eligibility: Provider Network
    - a. Type in Medicaid, Marketplace or Commercial
  - 6. Provider Address
  - 7. TIN, NPI, Medicaid ID
    - a. Index Name from Dropdown
    - b. Index Value: Enter number
  - 8. Click search to start search
  - 9. Follow steps B4 (e-f)
- D. Search in the First Provider column
  - 1. In the Servicing Provider and Facility Provider drop-down lists, select the criteria to search by: Provider Name, Provider Code, NPI or Tax ID.

| Provider Name |  |
|---------------|--|
| Provider Code |  |
| NPI           |  |
| Tax ID        |  |

- 2.
- 3. The search field next to the drop-down list is a smart search field, meaning you can start typing your search criteria (at least three characters) and press the down arrow on your keyboard to view a table of search results with the provider info. Select the provider from this table to populate the Servicing Provider and Facility Provider fields.

| phys ×           |     |                |                  |                 |                           |                         |            |              |                       |                     |                |     |
|------------------|-----|----------------|------------------|-----------------|---------------------------|-------------------------|------------|--------------|-----------------------|---------------------|----------------|-----|
| Provider<br>Code | Par | Provider Name  | Provider<br>Type | Provider<br>NPI | Eligibility<br>Start Date | Eligibility<br>End Date | LOB        | Benefit Plan | Address<br>Start Date | Address<br>End Date | Address        | Add |
| PROV00           | PAR | RI Physical Me | Facility         | AHNPI           | 01/01/2012                | 12/31/2999              | Program E  | N/A          | 01/01/2012            | 12/31/2999          | 1021 Front St, | Act |
| PROV00           | PAR | RI Physical Me | Facility         | AHNPI           | 01/01/2012                | 12/31/2999              | Health Ins | N/A          | 01/01/2012            | 12/31/2999          | 1021 Front St, | Act |
| PROV00           | PAR | RI Physical Me | Facility         | AHNPI           | 01/01/2012                | 12/31/2999              | Medicaid   | N/A          | 01/01/2012            | 12/31/2999          | 1021 Front St, | Act |
| PROV00           | PAR | RI Physical Me | Facility         | AHNPI           | 01/01/2012                | 12/31/2999              | Medicare   | N/A          | 01/01/2012            | 12/31/2999          | 1021 Front St, | Ac  |
| PROV00           | PAR | RI Physical Me | Facility         | AHNPI           | 01/01/2012                | 12/31/2999              | MLTC       | N/A          | 01/01/2012            | 12/31/2999          | 1021 Front St, | Ac  |
| PROV00           | PAR | RI Physical Me | Facility         | AHNPI           | 01/01/2012                | 12/31/2999              | Commercial | N/A          | 01/01/2012            | 12/31/2999          | 1021 Front St, | Ac  |
| PROV00           | PAR | RI Physical Me | Facility         | AHNPI           | 01/01/2012                | 12/31/2999              | ER Program | N/A          | 01/01/2012            | 12/31/2999          | 1021 Front St, | Ac  |
| PROV00           | PAR | NC Physical Me | Facility         | AHNPI           | 01/01/2012                | 12/31/2999              | Program E  | N/A          | 01/01/2012            | 12/31/2999          | 1021 Front St  | Ac  |